# **Manual Pelajar**

# Sistem e-log book PSM

## 1.0 Tatacara Penggunaan

## 1.1 Login Sistem

Pelajar diminta untuk 'sign in' SMAPOnline yang boleh dicapai melalui https://smap.uthm.edu.my

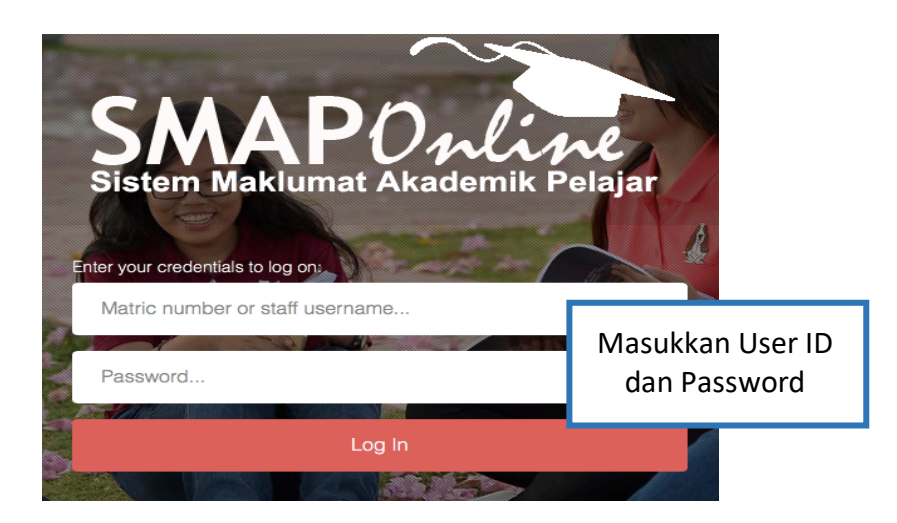

Setelah login berjaya, pilih menu 'Registration' dan ePSM/efypCEDS Online

| SMAPOnline<br>Sistem Maklumat Akademik Pela                                                                                                    | jar                   |                                    |
|----------------------------------------------------------------------------------------------------|-----------------------|------------------------------------|
| (UG) MAIN NAVIGATION                                                                                                    |                       |                                    |
| 🐵 Dashboard                                                                                                    |                       |                                    |
| 🛉 Biodata                                                                                                    | <                     |                                    |
| Registration                                                                                                    | ~                     | Pilih menu <b>registration</b>     |
| Course Registration                                                                                                    |                       |                                    |
| Credit Exemption                                                                                                    |                       |                                    |
|                                                                                                    |                       |                                    |
| ePSM / e-fypCEDS Online 🖣                                                                                                    |                       | – Pilih menu                       |
| ePSM / e-fypCEDS Online ◀<br>� Industrial Training                                                                                                    |                       | Pilih menu<br>ePSM/efypCEDS Online |
| ePSM / e-fypCEDS Online<br>Industrial Training                                                                                                    | <                     | Pilih menu<br>ePSM/efypCEDS Online |
| ePSM / e-fypCEDS Online<br>Industrial Training<br>Examination<br>Graduation                                                                                                    | <                     | Pilih menu<br>ePSM/efypCEDS Online |
| ePSM / e-fypCEDS Online<br>Industrial Training<br>Examination<br>Graduation<br>Student Account                                                                                                    | <<br><<br><           | Pilih menu<br>ePSM/efypCEDS Online |
| ePSM / e-fypCEDS Online<br>S Industrial Training<br>Lui Examination<br>Graduation<br>Student Account<br>Count<br>Cou | <<br><<br><<br><<br>< | Pilih menu<br>ePSM/efypCEDS Online |
| <ul> <li>ePSM / e-fypCEDS Online</li> <li>Industrial Training</li> <li>Examination</li> <li>Graduation</li> <li>Student Account</li> <li>Others</li> <li>Services</li> </ul>                                                                                                    |                       | Pilih menu<br>ePSM/efypCEDS Online |

## 1.2 Proses Kemasukan Maklumat

ePSM / e-fypCEDS Online | projek sarjana muda / diploma online

| Message<br>Please click Details Button to update your ePSM / e-fypCEDS Online details |                                    |                                                                                                |                                        |  |
|---------------------------------------------------------------------------------------|------------------------------------|------------------------------------------------------------------------------------------------|----------------------------------------|--|
| PROJECT REGISTERED                                                                    |                                    |                                                                                                |                                        |  |
| SESSION /<br>SEMESTER                                                                 | COURSENAME                         | PROJECT TITLE                                                                                  | SUPERVISOR                             |  |
| 20172018/2                                                                            | BPA31902 - FINAL YEAR<br>PROJECT I | RELATIONSHIP BETWEEN WOMEN LEADERSHIP STYLES AND ORGANIZATIONAL<br>COMMITMENT IN PUBLIC SECTOR | Dr. SHAZAITUL AZREEN BINTI<br>RODZALAN |  |
|                                                                                       |                                    |                                                                                                |                                        |  |
|                                                                                       |                                    |                                                                                                | Langkah 1 – Pilih butan<br>activities  |  |

ePSM / e-fypCEDS Online | projek sarjana muda / diploma online

| PROJECT R                                                                                            | EGISTERED                          |                         |                                                                             |                                        |
|----------------------------------------------------------------------------------------------------|------------------------------------|-------------------------|-----------------------------------------------------------------------------|----------------------------------------|
| SESSION / COURSENAME PROJECT TITL                                                                    |                                    | PROJECT TIT             |                                                                             | SUPERVISOR                             |
| 20172018/2                                                                                           | BPA31902 - FINAL YEAR<br>PROJECT I | RELATIONSH<br>COMMITMEN | IP BETWEEN WOMEN LEADERSHIP STYLES AND ORGANIZATIONAL<br>T IN PUBLIC SECTOR | Dr. SHAZAITUL AZREEN BINTI<br>RODZALAN |
| ACTIVITY                                                                                             |                                    |                         | DAILY ACTIVITIES                                                            | RD.                                    |
| weekly<br>angkah 2 – Pilih butang <b>Add</b><br>i <b>vity</b> bagi mengisi/menambah<br>aktiviti baru |                                    |                         |                                                                             |                                        |

| ( | Create New Activity                                                                                             | ×      |  |
|---|----------------------------------------------------------------------------------------------------|--------|--|
|   | Week: - Select Week - 🜩                                                                                         |        |  |
|   | End Date:                                                                                                    |        |  |
|   | Langkah 3 – Pilih minggu yang ingin ditambah dan<br>masukkan Tarikh mula dan Tarikh Akhir                       | Submit |  |
|   | Setelah maklumat dimasukkan, tekan butang <b>submit</b><br>(butang submit berfungsi sebagai butang save/simpan) |        |  |

ePSM / e-fypCEDS Online | projek sarjana muda / diploma online

| SSION / COURSENAME PROJECT TITLE SUPE           |        |                                                                                                | SUPERVISOR                                |
|-------------------------------------------------|--------|------------------------------------------------------------------------------------------------|-------------------------------------------|
| 20172018 / 2 BPA31902 - FINAL YEAR<br>PROJECT I |        | R RELATIONSHIP BETWEEN WOMEN LEADERSHIP STYLES AND ORGANIZATION<br>COMMITMENT IN PUBLIC SECTOR | AL Dr. SHAZAITUL AZREEN BINTI<br>RODZALAN |
| τινιτγ                                          |        | DAILY ACTIVITIES                                                                               |                                           |
| ekly                                            |        | SURRY, NO F                                                                                    | ECORD.                                    |
| eek Date<br>EEK 19/02<br>22/02                  | /2018  |                                                                                                |                                           |
| eek Date                                        | Status |                                                                                                |                                           |

Hanya aktiviti log yang berstatus edit sahaja yang boleh dipadamkan/dikemaskini

|                                                                                                    | ePSM / e-fypCEDS Online   projek sarjana muda / diploma online                        |                                    |                                                                                                    |  |  |
|----------------------------------------------------------------------------------------------------|---------------------------------------------------------------------------------------|------------------------------------|----------------------------------------------------------------------------------------------------|--|--|
|                                                                                                    | Message<br>Please click Details Button to update your ePSM / e-fypCEDS Online details |                                    |                                                                                                    |  |  |
|                                                                                                    | PROJECT REGISTERED                                                                    |                                    |                                                                                                    |  |  |
|                                                                                                    | SESSION /<br>SEMESTER                                                                 | COURSENAME                         | PROJECT TITLE SUPERVISOR                                                                            |  |  |
|                                                                                                    | 20172018/2                                                                            | BPA31902 - FINAL YEAR<br>PROJECT I | RELATIONSHIP BETWEEN WOMEN LEADERSHIP STYLES AND ORGANIZATIONAL Dr. SHAZAITUL AZREEN BINTI RODZALAN |  |  |
|                                                                                                    | ACTIVITY                                                                              |                                    | C WEEKLY ACTIVITIES                                                                                 |  |  |
| Langk                                                                                                    | Weekly                                                                                | ajar perlu men                     | WEEK<br>01<br>WEEK<br>01<br>DALL<br>19/02/2018<br>-<br>22/02/2018<br>C                              |  |  |
| Langkan 5 – Pelajar pertu mengisi:         1         Notes / Issues Discussed :         2. Action(s) to be taken         2. Action(s) to be taken |                                                                                       |                                    |                                                                                                    |  |  |
| 3. Attaci<br>Denga                                                                                                    | nment (if a<br>an memilih                                                             | a <b>ny)</b><br>I butang 💼 k       | bagi 3 Attachment :                                                                                 |  |  |
| setiap<br>tekan                                                                                                    | kemasuka<br>butang su                                                                 | an maklumat d<br>bmit.             | dan                                                                                                 |  |  |

| 1 | Add Notes / Issues | ×     |
|---|--------------------|-------|
|   |                    |       |
|   |                    |       |
|   |                    |       |
|   | 200 character only |       |
|   | Su                 | ıbmit |

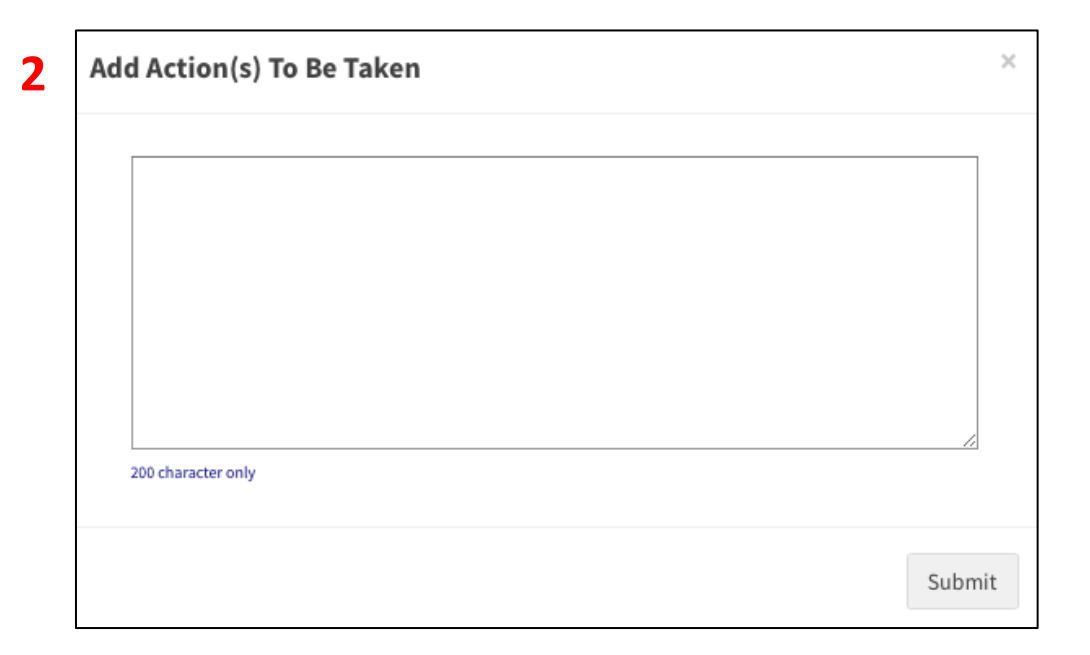

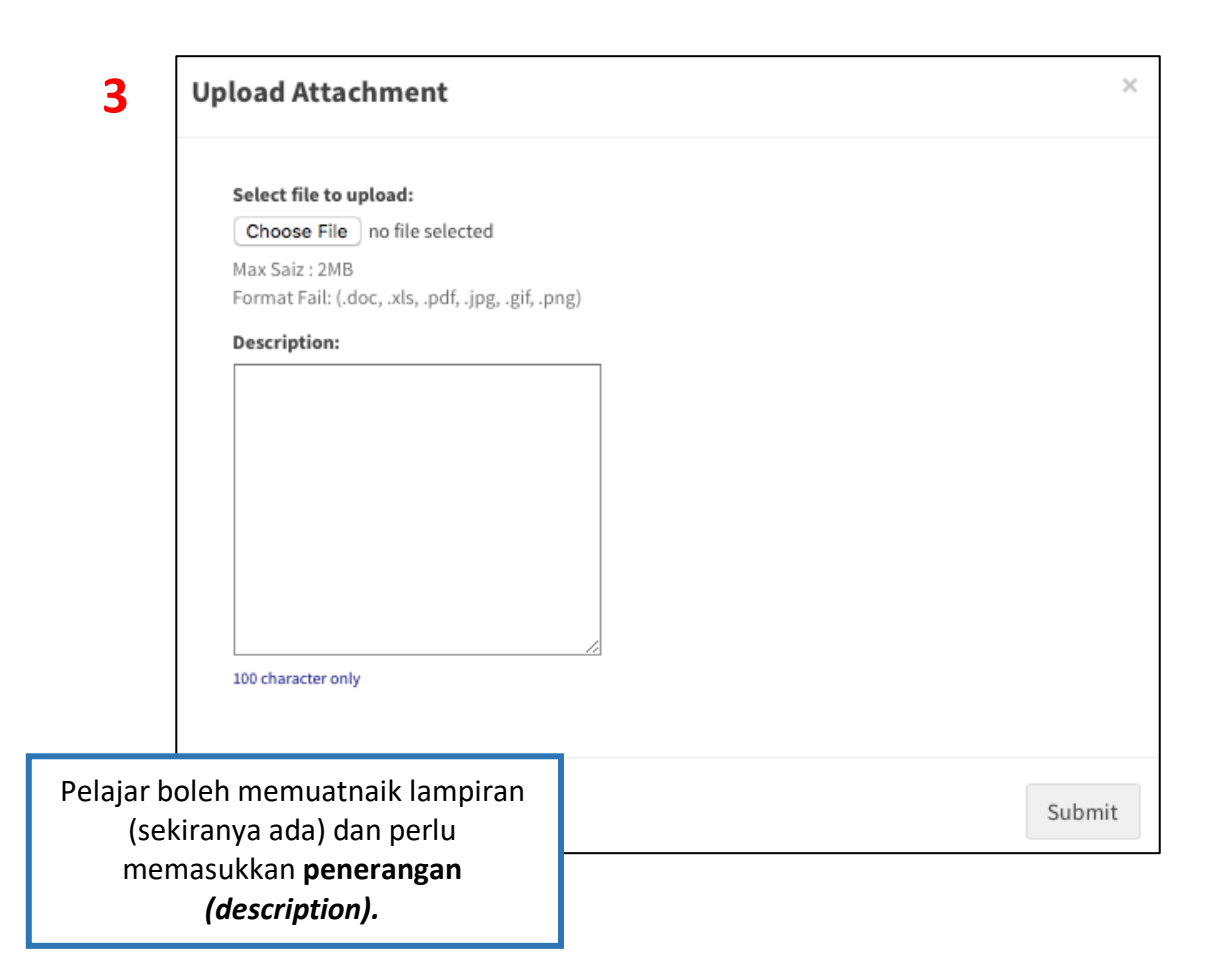

|                                                                              | ACTIVITY       C         Weekly       V         Weekl       Date       Status         WEEK 01       19/02/2018 - 22/02/2018       Edit       IIIIIIIIIIIIIIIIIIIIIIIIIIIIIIIIIIII |                 | _            |                                                                                                    |  |  |
|------------------------------------------------------------------------------|----------------------------------------------------------------------------------------------------|-----------------|--------------|----------------------------------------------------------------------------------------------------|--|--|
|                                                                              |                                                                                                    |                 | 0            |                                                                                                    |  |  |
|                                                                              |                                                                                                    |                 |              | WEEK 01 (Jane 19/02/2018 - Edit                                                                        |  |  |
|                                                                              |                                                                                                    |                 | Status       | 22/02/2018                                                                                             |  |  |
|                                                                              |                                                                                                    |                 | Edit         | Notes / Issues Discussed :                                                                             |  |  |
|                                                                              |                                                                                                    |                 | Status       | Discussed issues related to organisational commitment.                                                 |  |  |
|                                                                              |                                                                                                    |                 |              |                                                                                                    |  |  |
|                                                                              | GANTT CHART                                                                                                    |                 |              | Action(s) To Be Taken :                                                                                |  |  |
|                                                                              | File : AP150255_1e2a918da9dd845ab9648f11c1a91351.pdf<br>Select File to Upload<br>Choose File on file selected<br>Max Size : 2000KB<br>File Format : (.pdf)                        |                 | :1a91351.pdf | 1. Find reliable sources and past studies to justify issues and problems on organizational commitment. |  |  |
|                                                                              |                                                                                                    |                 |              | Attachment :                                                                                           |  |  |
|                                                                              | Upload File<br>Please Upload Your Gantt Chart.                                                                                                    |                 |              | 1. Issue and problems on organisational commitment.                                                    |  |  |
| Langkah 6 – Langkah terakhir, pelajar<br>perlu memuatnaik <b>Gantt chart</b> |                                                                                                    | pelajar<br>hart | VERIFIED BY: |                                                                                                    |  |  |
|                                                                              | (wajib diisi)                                                                                                    |                 |              | Penyelia akan membuat pengesahan<br>e-log book psm                                                     |  |  |